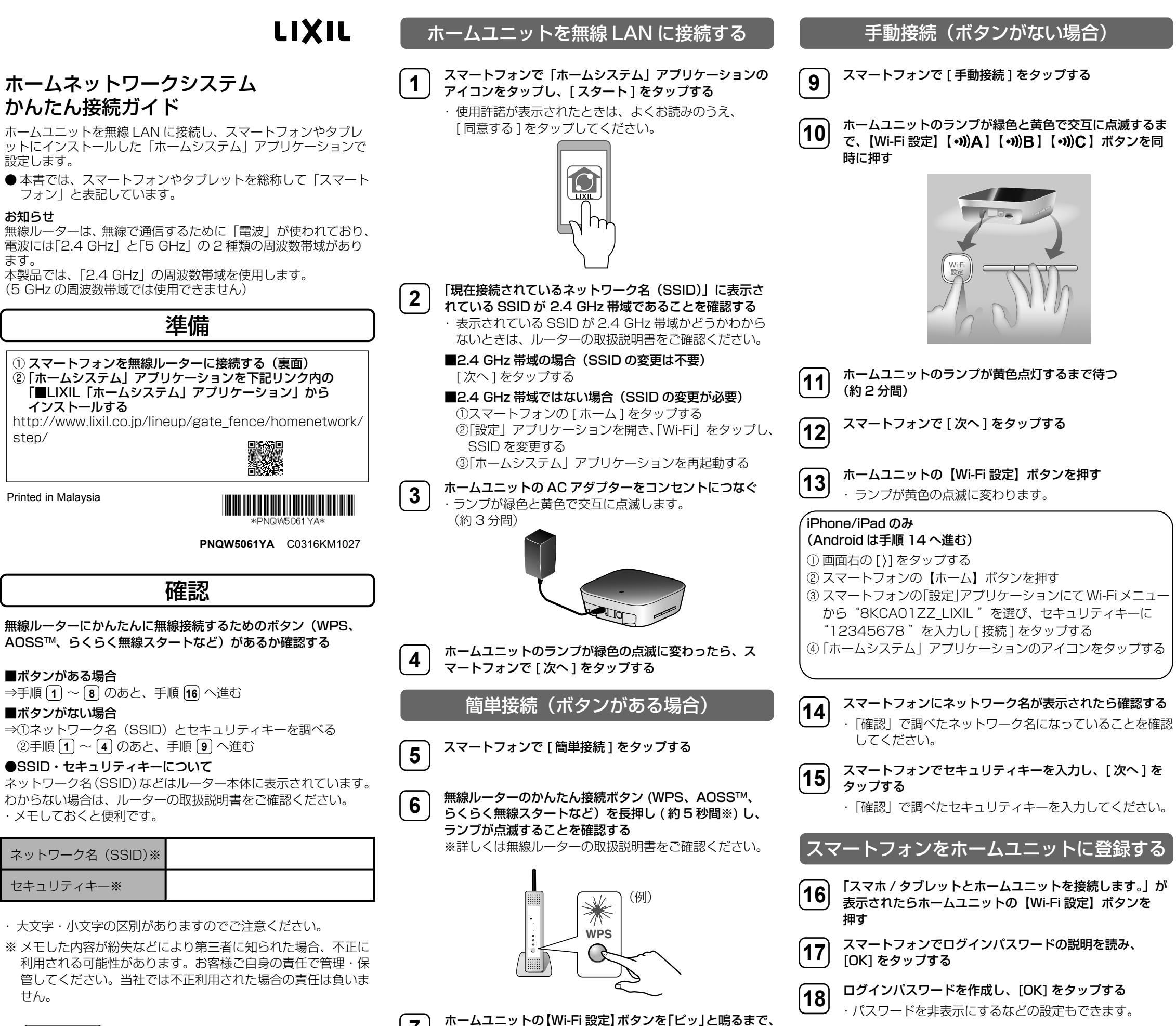

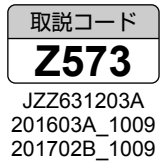

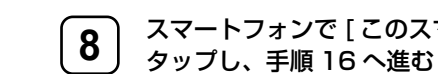

約5秒間押す

スマートフォンで [このスマホ / タブレットを追加]を

・接続が完了すると、ランプが緑色の点灯に変わります。

「設定が完了しました。」が表示されたら、[OK] をタップ する

を入力し、[OK] をタップする

ホームユニットの名前とふりがな、スマートフォンの名前

19

20

お知らせが表示されたら、内容を読み [OK] をタップする

21

・「ホームシステム」アプリケーションのホーム画面\*\*1が 表示されます。

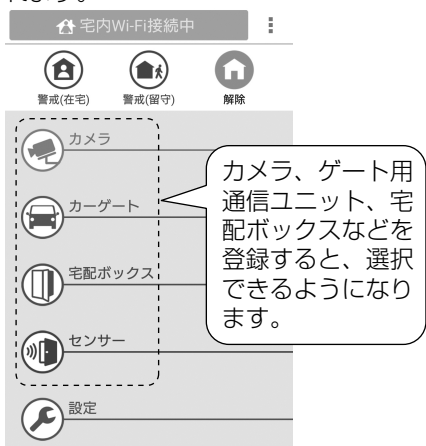

## こんなことができます

- スマートフォンでカーゲートの開閉ができます。
- カメラの映像をスマートフォンで確認・録画\*2 できます。
- カーゲートの開閉、宅配ボックスの施錠/解錠、センサーが反応 した場合にスマートフォンにお知らせするように設定できます。
- カーゲートが開けられた、指定した曜日・時間帯に宅配ボック スが施錠/開錠された、センサーが反応した場合にカメラの録 画を開始するというように、カーゲート、宅配ボックス、セン サーとカメラの動作を連動させることができます。
- ※1 デザインや仕様は予告なく変更になることがあります。
- ※2 録画をするためには、ホームユニットに microSD カード(市 販)を挿入してください。

詳しくは、「ホームシステム」アプリケーションの取扱説明書をご 確認ください。

| 「ホー」                          | ムシステム」 アプリケーシ                                                                                                    | ョンの取扱説明                       | 書を確認する |
|-------------------------------|----------------------------------------------------------------------------------------------------|-------------------------------|--------|
| 1                             | または をタップする                                                                                                    | 5                             |        |
|                               |                                                                                                    |                               |        |
|                               | <ul> <li>記ボックス</li> <li>センサー</li> </ul>                                                                          |                               |        |
| 2                             | <ul> <li> <sup>設定</sup> </li> <li> <b>[取扱説明書]をタップする</b> </li> <li>             ・読みたい項目をタップする         </li> </ul> | <b>5</b><br>ると説明が表示され         | れます。   |
|                               | 取扱説明書                                                                                                    |                               |        |
| 「ホー、<br>下記か<br>http:/<br>/hom | ムシステム】アプリケーショ<br>いらもアクセスできます。<br>//www.lixil.co.jp/lineup/g<br>enetwork/manual/                                  | <b>ョンの取扱説明書</b><br>gate_fence |        |

| こんな表示が出たら                                   | 対処                                                                                                    |
|---------------------------------------------|----------------------------------------------------------------------------------------------------|
| スマホ / タブレットが無線ルーターに接続されていません。               | <ul> <li>以下の手順でスマートフォンを無線ルーターに接続してください。</li> <li>スマートフォンで「設定」アプリケーションを開き、「Wi-Fi」を有効にする</li> <li>無線ルーターの2.4 GHz帯域のネットワーク名(SSID)に接続する         <ul> <li>・無線ルーターのネットワーク名(SSID)は、すべての文字が一致している必要があります。</li> <li>・無線ルーターのネットワーク名(SSID)が表示されない場合や、表示されていても接続できない場合は             <ul> <li>ートフォンと無線ルーターの取扱説明書をご確認ください。</li> </ul> </li> </ul></li></ul> |
| ホームユニットが見つかりませんでした。                         | ● 使用する無線ルーターが 2.4 GHz/5 GHz 共用の場合は、2.4 GHz のネットワーク名(SSID)を選び函                                                                                                    |
| ホームユニットが接続中の無線ルーターの"UPnP"機能が<br>有効になっていません。 | <ul> <li>● 宅外からシステムに接続するには、以下に記載しているすべてのルーターの UPnP 機能を有効にする必要<br/>設定方法は、ルーターの取扱説明書をご確認ください。</li> <li>・ホームユニットが接続中の無線ルーター</li> <li>・ホームユニットが接続中の無線ルーターとインターネットの間に他のルーターがあるときは、他のすべて</li> </ul>                                                                                                    |

| 困ったとき                                                  | 対処                                                                                                    |
|--------------------------------------------------------|----------------------------------------------------------------------------------------------------|
| 手順どおりに設定しても接続できない                                      | <ul> <li>● お使いのスマートフォンは、「ホームシステム」アプリケーションの対象機種ですか?</li> <li>→「ホームシステム」アプリケーションは、以下に対応しています。(2016年11月現在)</li> <li>iPhone、iPad:iOS 7.0以降(iPhone 4、iPhone 4s、iPhone 5、iPhone 5c、iPhone 5s、iFiPhone 6s Plus、iPhone SE、iPhone 7、iPhone 7 Plus、iPad、iPad Air、iPad mini、iPad Android スマートフォン: Android 4.0以降</li> </ul> |
|                                                        | <ul> <li>● お使いのスマートフォンは、Wi-Fi 設定が有効になっていますか?または無線ルーターに接続されています</li> <li>→ スマートフォンで「設定」アプリケーションを開き、「Wi-Fi」を有効にしてください。</li> <li>→ お使いのスマートフォンが 2.4 GHz 帯域のネットワーク名(SSID)を使っている無線ルーターに接続<br/>セキュリティキーは、無線ルーターの 2.4 GHz 帯域に割り当てられているものを入力してください。</li> </ul>                                                          |
|                                                        | <ul> <li>●お使いのスマートフォンが別の無線ルーターに接続されていませんか?</li> <li>→近くに別の無線ルーターがあると、設定の途中で別の無線ルーターに接続され、初期設定できないこと別の無線ルーターの電源を切るか、スマートフォンのWi-Fi設定で別の無線ルーターをネットワークが</li> <li>●「簡単接続(ボタンがある場合)」で接続できなかった場合は、「手動接続(ボタンが無い場合)」の手順で</li> </ul>                                                                                      |
| 「ホームシステム」アプリケーションのバージョンや<br>ホームユニットの IP アドレスなどを確認するには? | ●「ホームシステム」アプリケーションのホーム画面で[設定]をタップし、[情報]をタップしてください。                                                                                                    |
| 外出先からカメラの映像が確認できないなど、<br>本システムにアクセスできない                | <ul> <li>● 無線ルーターで外部ネットワークからの接続を許可していますか?</li> <li>→ UPnP をサポートしている無線ルーターの場合は、UPnP 機能を有効にしてください。設定方法は、第</li> <li>● 外出先からアクセスするときのネットワークが推奨環境でない可能性があります。</li> <li>→「リンクテスター」アプリケーションでネットワーク環境をご確認ください。</li> </ul>                                                                                               |

接続できない場合や、「リンクテスター」アプリケーションなど設定に関する情報については、下記サポートページ の「よくある質問」をご確認ください。

http://faq.lixil.co.jp/category/show/1876

商標について

• Wi-Fi は Wi-Fi Alliance の登録商標または商標です。

・AOSS™は、株式会社バッファローの商標です。 • Android は、Google Inc. の商標です。 ・iPhone、iPad、iPad miniは、米国および他の国々で登録された Apple Inc.の商標です。 ・本書に記載の会社名・ロゴ・製品名・ソフトウェア名は、各会社の商標または登録商標です。

国 マイプロフィール 無線とネットワーク 🔶 Wi-Fi ON は、ご使用のスマ Wi-Fiかんたん接続
 電源
 推進な設定なして、無線ルータ(眼機)へ接続しま Miracast
 Wi-FiでTVやディスプレイに画面を映し出します OFF Bluetooth 窗 FMトランスミッタ 0FF その他... (例) Android<sup>™</sup> の場合 直してください。 要があります。 てのルーター

Phone 6、iPhone 6 Plus、iPhone 6s、 Pro)

すか?

続されているか確認してください。

:があります。 ら切断してください。

接続の操作を行ってください。

無線ルーターの取扱説明書をご確認ください。